# Archiwum Prac Dyplomowych - Instrukcja rejestracji pracy dyplomowej dla studenta

 Logowanie do APD - Archiwum Prac Dyplomowych W celu zalogowania się do Archiwum Prac dyplomowych należy wejść na stronę: <u>https://apd.ue.wroc.pl</u>

I zalogować się, klikając w prawy górny róg ekranu (Rys.1)

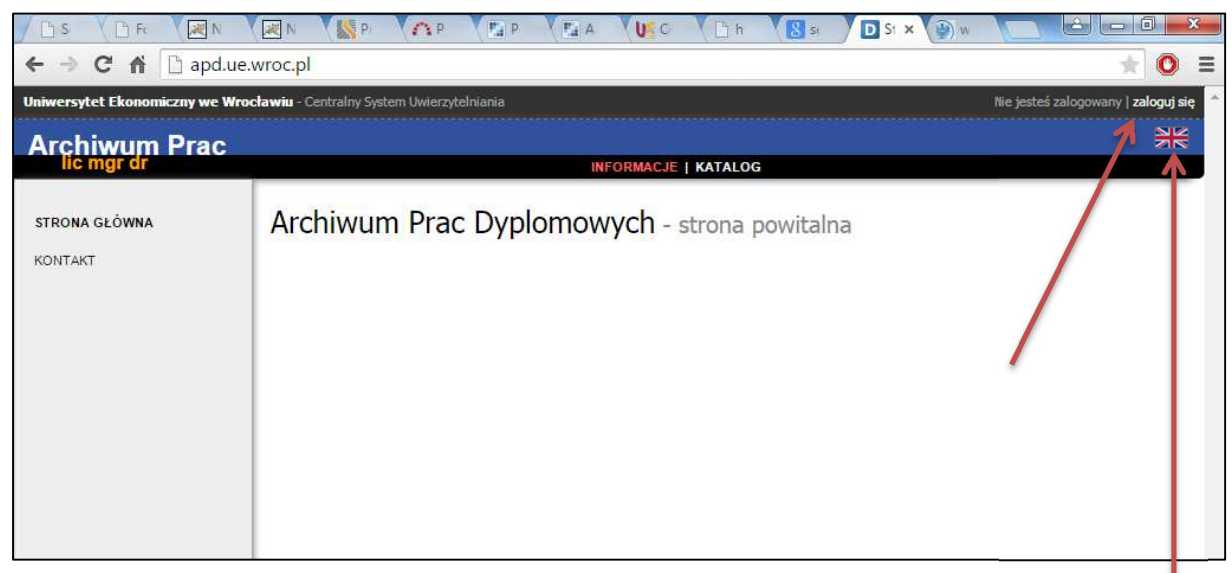

#### Rys.1

wersja angielska/English version

Po kliknięciu przycisku "zaloguj się" pojawi się strona CAS – Centralnego Systemu Uwierzytelniania, gdzie w polu Identyfikator należy wpisać swój login (numer indeksu), a w polu hasło swoje hasło – takie same jak do systemu Usosweb i uczelnianej skrzynki pocztowej (Rys.2).

| Uniwersytet Ekonomiczny<br>we Wrocławiu                            |
|--------------------------------------------------------------------|
| Centralna Usługa Uwierzytelniania                                  |
| Wprowadź swój identyfikator sieciowy i hasło<br>Identyfikator: [?] |
| 0123456                                                            |
| Hasło: [?]                                                         |
|                                                                    |
| Ostrzegaj mnie przed zalcgowaniem na innych serwerach              |
| ZALOGUJ                                                            |
| Nie pamiętasz hasła? Kliknij jeden z linków poniżej:               |
| Zmiana hasła dla pracowników i doktorantów                         |

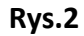

Jeżeli logowanie nie powiodło się, należy upewnić się, czy mamy aktywne mailowe konto studenckie. Szczegóły - <u>http://s.ue.wroc.pl</u>

Proces obsługi pracy w systemie APD uruchamia pracownik dziekanatu po stronie usos. Na adres e-mail użytkownika zostaje automatycznie wysłane powiadomienie o konieczności wykonania zadania (tylko w przypadku, gdy w systemie USOS znajduje się adres uczelnianej poczty elektronicznej).

Po zalogowaniu, w zakładce MOJE PRACE pojawi się strona Moje prace i zadania (Rys.3). W kolumnie Prace dyplomowe znajduje się lista prac dyplomowych, których autorem jest zalogowany student.

W kolumnie Zadania znajduje się lista prac, dla których należy uzupełnić informacje na temat pracy.

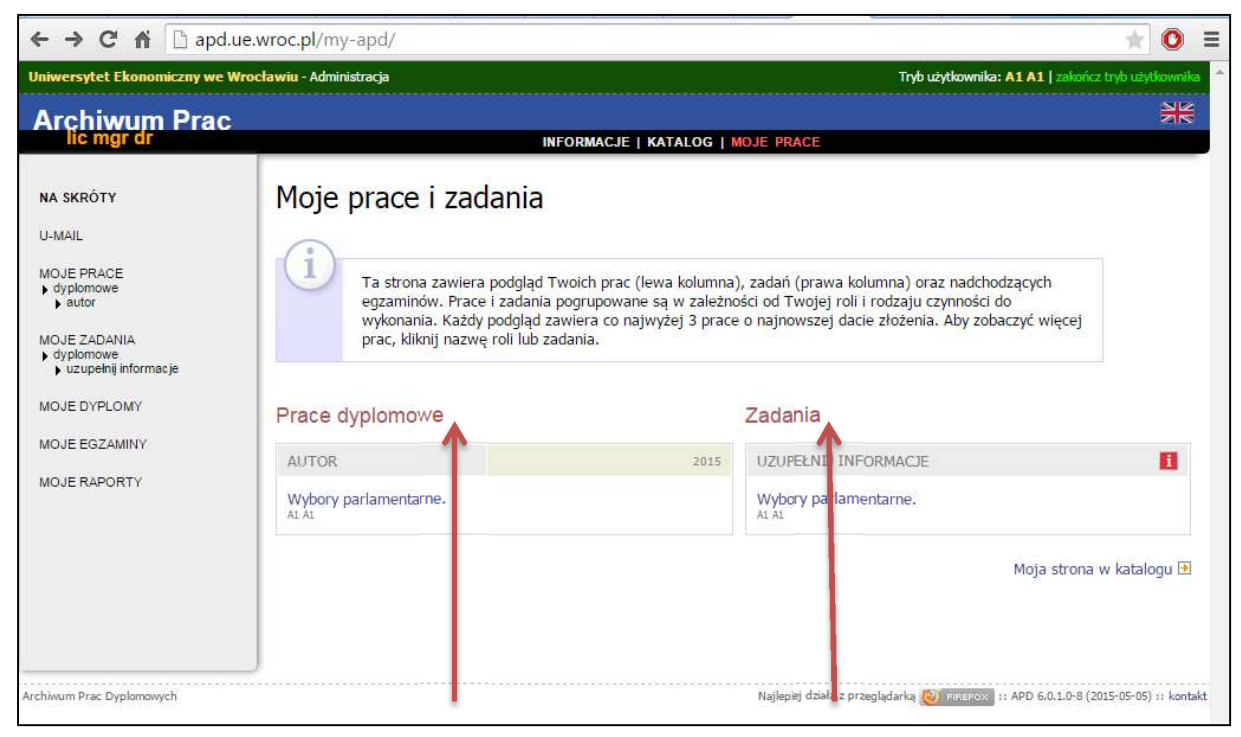

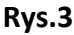

Klikając w tekst podświetlony na niebiesko, znajdujący się w kolumnie Zadania, w tabeli UZUPEŁNIJ INFORMACJE (Rys.3), przechodzimy do następnej strony aplikacji (Rys.4), w której uzupełniamy:

- 1. Język pracy (język, w którym napisana jest praca) wybieramy z rozwijanej listy,
- 2. Tytuł pracy w języku polskim oraz w języku angielskim,
- 3. Streszczenie pracy w języku polskim oraz w języku angielskim,
- 4. Słowa kluczowe w języku polskim oraz w języku angielskim,

|                         |                                                                                        | E Contraction of the second second se | PRZEKAŻ DO ZATWIERDZENIA I | PRZEZ OPIEKUNA →     |          |
|-------------------------|----------------------------------------------------------------------------------------|----------------------------------------------------------------------------------------------------|----------------------------|----------------------|----------|
|                         |                                                                                        |                                                                                                    |                            |                      |          |
| formacje o pracy        |                                                                                        |                                                                                                    |                            |                      |          |
|                         |                                                                                        |                                                                                                    |                            | ZAPISZ DANE PRACY    | <b>-</b> |
| Język pracy:            | brak języka 🔹 🚺                                                                        |                                                                                                    |                            |                      |          |
| Tytuł:                  | Wybory parlamentarne.                                                                  |                                                                                                    |                            |                      |          |
| Autor:                  | A1 A1<br>Magister na programie EDR-N2<br>Data egzaminu dyplomowegot 2 lipca 2015 00:00 | <b></b>                                                                                                    |                            | Viadomosc do astorów |          |
| Promotor pracy:         |                                                                                        |                                                                                                    |                            |                      |          |
| Seminarium:             | Seminarium magisterskie                                                                |                                                                                                    |                            |                      |          |
| ednostka organizacyjna: | Wydział Nauk Ekonomicznych                                                             |                                                                                                    |                            |                      |          |
| Data złożenia:          | 26 maja 2015                                                                           |                                                                                                    |                            |                      |          |
| Streszczenie:           | streszczenie pracy                                                                     |                                                                                                    |                            |                      |          |
|                         | Limit 4000, wprowadzono 18 znaków                                                      |                                                                                                    |                            | He.                  |          |

Rys.4

Po wprowadzeniu wszystkich informacji klikamy przycisk **ZAPISZ DANE PRACY** i przechodzimy do dodania załącznika z treścią pracy. Załącznik dodajemy klikając na przycisk **PRZEJDŹ DO DODAWANIA PLIKÓW** (Rys.5).

| Praca magisterska                            |                                                   |                          |                                          |   |                                                           |           |                             |
|----------------------------------------------|---------------------------------------------------|--------------------------|------------------------------------------|---|-----------------------------------------------------------|-----------|-----------------------------|
| Status pracy                                 |                                                   |                          |                                          |   |                                                           |           |                             |
| Autor pracy<br>Wpisywanie<br>danych<br>pracy | 2 Autor pracy<br>Przesylanie<br>Plików z<br>pracą | -                        | 3 Kenujący pracą<br>Akceptacja<br>danych | + | Kerujący pracą i<br>recenzenci<br>Wystawianie<br>recenzji | +         | 5 Prace gotowa<br>do obrony |
|                                              |                                                   |                          |                                          |   | 1 PRZEID                                                  | Ż DO DODA | WANIA PLIKÓW 🔿              |
| Informacje o pracy                           |                                                   |                          |                                          |   |                                                           |           |                             |
|                                              |                                                   |                          |                                          |   |                                                           |           | ZAPISZ DANE PRACY           |
|                                              | polski [PL]                                       | - 11                     |                                          |   |                                                           |           |                             |
| Język pracy:                                 |                                                   |                          |                                          |   |                                                           |           |                             |
| Język pracy:<br>Tytuł:                       | Wybory part                                       | lamentarne<br>prowadzono | 6 znaków                                 |   |                                                           |           |                             |

#### Rys.5

Pojawi się komunikat (Rys.6) czy zapisaliśmy pracę i chcemy kontynuować? jeśli tak, kliknij przycisk OK.

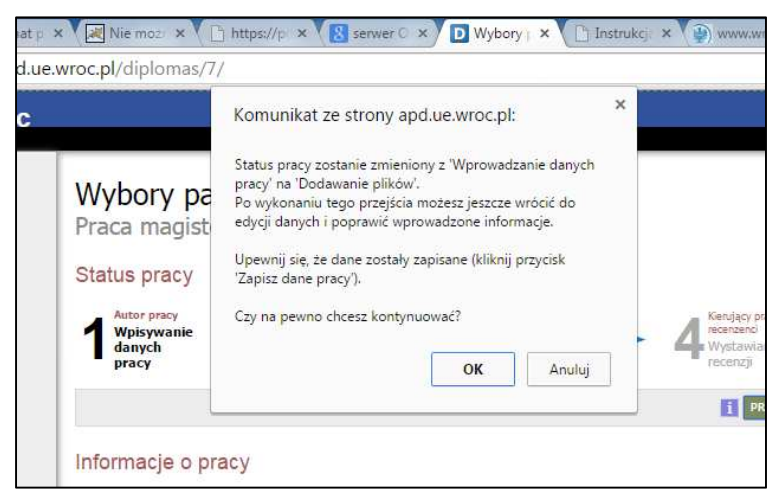

### Rys.6

Następnie, klikamy przycisk **Dodaj pliki** (Rys.7), aby przejść do procedury dodania załącznika z plikiem pracy.

| Seminarium:                         | Seminarium magisterskie               |     |
|-------------------------------------|---------------------------------------|-----|
| Jednostka organizacyjna:            | Wydział Nauk Ekonomicznych            |     |
| Data złożenia:                      | 26 maja 2015                          |     |
| Streszczenie:                       | streszczenie pracy                    |     |
| Słowa kluczowe:                     | wybory, parlament % ( <i>brak</i> )   |     |
| Osoba pisząca recenzje:             | Wiadomość do recenzentów              |     |
| Status pracy:                       | Przesyłanie plików przez autora pracy |     |
| Status archiwizacji:                | Do archiwizacji                       |     |
| Pliki<br>Nie dodano jeszcze żadnyci | h plików do zestawu                   |     |
| Wersja pracy: 1 (niezatwierdzona)   | 🔶 Dodaj plil                          | i 🔶 |
| Recenzje                            |                                       |     |

#### Rys.7

Pojawia się strona Pliki związane z pracą (Rys.8).

Aby dodać plik zawierający tekst pracy należy wybrać rodzaj: **Praca**, kliknąć **Wybierz plik** i wskazać zapisany na dysku plik w formacie.pdf

Można również dodać krótki opis dotyczący załącznika (np. praca magisterska Jana Kowalskiego) – zalecane.

| La wroc o        |                                                                      |                                                                                                    |                   |
|------------------|----------------------------------------------------------------------|----------------------------------------------------------------------------------------------------|-------------------|
|                  |                                                                      |                                                                                                    |                   |
| Lista z          | estawów                                                              |                                                                                                    |                   |
| (i)              | Pliki pracy i inne<br>Niektóre typy pr<br>odpowiadają wi<br>(więcej) | e załączniki grupowane są w zestawy.<br>rac pozwalają na zarchiwizowanie więcej niż jednego zestawu - kolejne ze<br>tedy kolejnym wersjom pracy.                                                                                                    | stawy             |
|                  |                                                                      |                                                                                                    |                   |
| Nr               |                                                                      | Elementy zestawu                                                                                                    | Zatwierdzo        |
| Nr<br>1          |                                                                      | Elementy zestawu<br>brak załączników w zestawie                                                                                                    | Zatwierdzo<br>NIE |
| Nr<br>1<br>Dodaj | plik 🚺<br>Rodzaj:                                                    | Elementy zestawu<br>brak załączników w zestawie<br>Praca<br>Maksymalna liczba w zestawie: 1<br>Maksymalny rozmiar pliku: 10,0 MB<br>Dopuszczalne rozrezrezni:jdf                                                                                                    | Zatwierdze        |
| Nr<br>1<br>Dodaj | plik 🛐<br>Rodzaj:<br>Plik:                                           | Elementy zestawu<br>brak załączników w zestawie<br>Praca<br>Maksymalna liczba w zestawie: 1<br>Maksymalny rozmiar pliku: 10,0 MB<br>Dopuszczalne rozrzerzenia: .pdf<br>Wybierz plik. Nie wybrano pliku<br>Znajdrugee się w nazwie pliku numery PESEL autorów pracy zostaną<br>automałyczne zamienose na ich deathfakory w szyteme buSoS. | Zatwierdzo<br>NIE |

#### Rys.8

Następnie zatwierdzamy wykonane zadanie klikając przycisk Dodaj do zestawu (Rys.9)

| 1000             |                                                                        |     |
|------------------|------------------------------------------------------------------------|-----|
| 1                | Drak zarącznikow w zestawie                                            | NIE |
| Dodai plik       |                                                                        |     |
|                  |                                                                        |     |
|                  | Praca 🔻                                                                |     |
| Rodzaj           | : Maksymalna liczba w zestawie: 1<br>Maksymalow rozmiac oliku: 10.0 MB |     |
|                  | Dopuszczalne rozrzerzenia: .pdf                                        |     |
|                  | Wybierz plik Nie wybrano pliku                                         |     |
| Plik             | Zostdutara sis u parula olivu numaru DESEL autorów pracy zostana       |     |
|                  | automatycznie zamienione na ich identyfikatory w systemie USOS.        |     |
| Język zawartości | polski [PL]                                                            |     |
|                  |                                                                        |     |
|                  |                                                                        |     |
| Opis             | :                                                                      |     |
|                  |                                                                        |     |
|                  | Limit 300, wprowadzono 0 znaków                                        |     |
|                  |                                                                        |     |

### Rys.9

Dodany załącznik będzie widoczny na liście załączników, w razie potrzeby (pomyłkowo wgrany plik) można go usunąć przyciskiem Usuń i dodać nowy.

Jeśli oprócz pracy chcemy zamieścić jeszcze inny załącznik bądź załączniki (to należy utworzyć archiwum - formatu.zip, .rar, .gzip), wybieramy rodzaj pliku Inny i postępujemy dokładnie tak samo. Należy pamiętać, że nie dotyczy to pliku z pracą – ten wgrywamy w formacie.pdf !!!

Następnie, po załadowaniu załącznika (bądź załączników) klikamy przycisk **wróć do pracy** (Rys.10).

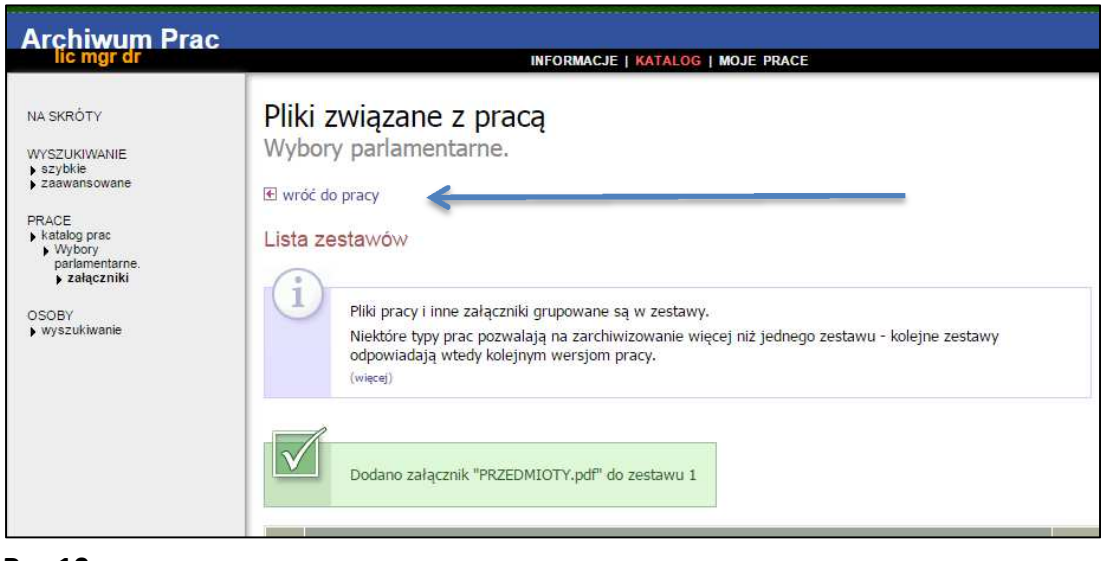

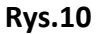

i przenosimy się znów na stronę z opisem pracy.

Student przekazuje pracę do promotora klikając w APD przycisk **PRZEKAŻ DO ZATWIERDZENIA PRZEZ OPIEKUNA** (Rys.11).

|                                                                                                    | INFORMACJE   KATALOG   MOJE PRACE                                                                                                    |  |
|----------------------------------------------------------------------------------------------------|----------------------------------------------------------------------------------------------------|--|
| NA SKRÓTY<br>WYSZUKIWANIE<br>> szybkie<br>> zaawansowane<br>PRACE<br>> katalog prac<br>> kybory<br>parlamentarne.<br>OSOBY<br>> wyszukiwanie | Wybory parlamentarne.         Praca magisterska            wróć do poprzedniej strony          Status pracy             1 Acor pracy         Acor pracy             Wybywanie             2 Przesybanie         piłków z         pracą             2 Acor pracy             Wybisywanie             2 Przesybanie             włóć bo Edvezi DANYCH             Informacje o pracy |  |
|                                                                                                    | Język pracy: polski [PL] Tytuł: Wybory parlamentarne.                                                                                                    |  |
|                                                                                                    | Autor: Al A1 A1 A1 A1 A1 A1 A1 A1 A1 A1 A1 A1 A1                                                                                                    |  |

#### Rys.11

Po akceptacji pracy przez promotora, student loguje się do system APD w celu wydruku pracy oraz wydruku w kolorze raportu ogólnego z Jednolitego Systemu Antyplagiatowego. Aby wydrukować pracę opatrzoną w numery kontrolne musimy wykonać następujące kroki: w sekcji Pliki kliknąć na Zobacz pliki (Rys.12),

|                           | St St                           | tatus pracy:                           | Akceptacja przez osobę kierującą pracą zmian dokonanych przez autora pracy |                          |
|---------------------------|---------------------------------|----------------------------------------|----------------------------------------------------------------------------|--------------------------|
|                           | <b>I</b> Status a               | rchiwizacji:                           | Do archiwizacji                                                            |                          |
|                           | Pliki                           |                                        |                                                                            |                          |
|                           | PRZEDMIOT<br>rodzaj: Praca   ro | <b>Y.pdf:</b> praca<br>zmiar: 102,1 KE | testowa<br>  język: polski [PL]   dodany 2015-05-29 przez A1 A1            |                          |
|                           | Wersja pracy: 1 (r              | niezatwierdzona                        | )                                                                          | → Zobacz pl              |
|                           | Recenzje                        |                                        |                                                                            | 1                        |
|                           | 8                               | A1 A1<br>autor                         |                                                                            |                          |
|                           | Katarzyna Ko<br>recenzent       | (JZ                                    |                                                                            |                          |
| -                         | ]                               |                                        |                                                                            |                          |
| Archiwum Prac Dyplomowych |                                 |                                        | Najlepiej działa z przeglądarką 🙆 enerecky II AP                           | D 61.0-8 (2015-05-05) :: |
| Due 13                    |                                 |                                        |                                                                            | 1                        |

## Rys.12

a następnie na stronie Pliki związane z pracą, tuż poniżej tytułu pracy, kliknąć w pole Wersja do druku (Rys.13).

| lic mgr dr                                                                                                    | INFORMACJE   KATALOG   MOJE PRACE                                                                                                    |              |
|----------------------------------------------------------------------------------------------------|----------------------------------------------------------------------------------------------------|--------------|
| NA SKRÓTY<br>> szybkie<br>> zasybkie<br>> zaswansowane<br>PRACE<br>> katalog prac<br>> Wybory<br>parlamentarne.<br>> załączniki<br>OSOBY<br>> wyszukiwanie | Pliki związane z pracą<br>Wybory parlamentarne.<br>I wróć do pracy<br>Lista zestawów<br>I Mechanizm kontroli zgodności pracy przesłanej do APD z wersją papierową złożoną w<br>dziekanacie jest włączony! |              |
|                                                                                                    | Nr Elementy zestawu                                                                                                    | Zatwierdzony |
|                                                                                                    | 1 PRZEDMIOTY.pdf: praca testowa<br>Wereja do druku   rodzaj: Praca   rozmiar: 102;1 KB   język: polski [PL]   dodany 2015-05-29 przez A1 A1   Link jednorazowy                                            | NIE          |
|                                                                                                    | ↑                                                                                                    |              |

## Rys.13

Kończymy pracę wylogowując się z systemu, klikając na wyloguj się (prawy górny róg).